## Installing MSEDCL AG Policy 2020 App on Apple iOS

| a. <i>1</i>  |                                                                                                    |                                                                                                    |
|--------------|----------------------------------------------------------------------------------------------------|----------------------------------------------------------------------------------------------------|
| Step #       | Screen                                                                                                    | Description                                                                                                    |
| Step #<br>1. | Screen                                                                                                    | Description         1. Using Safari Browser go to         https://www.mahadiscom.in/solar/AG_Policy/inst alling ag app_mr.php         alling ag app_mr.php         2. Click on |
| 2.           | AA mahadiscom.in<br>AA mahadiscom.in<br>C<br>They can see the existing<br>infrastructure requests<br>submitted by him/her.<br>Mobile app for MLAs and<br>MDc<br>"mahadiscom.in" would<br>like to install<br>"MSEDCLAGPOlicy2020"<br>Cancel Install<br>App<br>Concel Install<br>Click here for IOS App Installation<br>Instructions                                                                                                    | Click on Install.                                                                                                    |
| 3.           | vil vi lada 43   Vil vi lada Vil vi lada <pvil lada<="" p="" vi=""> Vil vi lada <pvil lada<="" p<="" th="" vi=""><th>After Installing, a remark regarding "Untrusted<br/>Developer". Cancel the same.</th></pvil></pvil> | After Installing, a remark regarding "Untrusted<br>Developer". Cancel the same.                                                                                                |

| r  |                                                                                                    |                                                          |
|----|----------------------------------------------------------------------------------------------------|----------------------------------------------------------|
| 4. | Maharashtra State Electricity Distribu                                                                                                    | <ol> <li>Click on Settings =&gt; General</li> </ol>      |
|    |                                                                                                    | <ol><li>Scroll to the bottom of the screen.</li></ol>    |
|    | Apps from developer "iPhone Distribution: Maharashtra<br>State Electricity Distribution Co. Ltd." are not trusted on                                                                   | 3. Click on "Maharashtra State Electricity               |
|    | this iPhone and will not run until the developer is trusted.                                                                                                    | Distribution Co. Ltd."                                   |
|    | Trust "Maharashtra State Electricity Distrib                                                                                                    | 4. Click on "Trust" as shown in adjacent image.          |
|    | APPS FROM DEVELOPER "IPHONE DISTRIBUTION:<br>MAHARASHTRA STATE ELECTRICITY DISTRIBUTION<br>CO. LTD."                                                                                   |                                                          |
|    | MSEDCL AG Policy2020     Verified                                                                                                    |                                                          |
|    |                                                                                                    |                                                          |
|    |                                                                                                    |                                                          |
|    |                                                                                                    |                                                          |
|    |                                                                                                    |                                                          |
| 5. | utl Vi India 4G 3:40 PM ⊛ 87% ■)                                                                                                    | Click on "Trust" after a pop up is displayed as shown in |
|    |                                                                                                    | adjacent image.                                          |
|    | Apps from developer "iPhone Distribution: Maharashtra<br>State Electricity Distribution Co. Ltd" are not trusted on<br>this iPhone and will not run until the developer is<br>trusted. |                                                          |
|    | Trust "Maharashtra State Electricity Distrib                                                                                                    |                                                          |
|    | Trust "iPhone Distribution:                                                                                                    |                                                          |
|    | MAHA Distribution Co. Ltd." Apps on IN                                                                                                    |                                                          |
|    | Trusting will allow any app from this<br>enterprise developer to be used on rified                                                                                                    |                                                          |
|    | your iPhone and may allow access to<br>your data.                                                                                                    |                                                          |
|    | Cancel Trust                                                                                                    |                                                          |
|    |                                                                                                    |                                                          |
|    |                                                                                                    |                                                          |
|    |                                                                                                    |                                                          |
|    |                                                                                                    |                                                          |
|    |                                                                                                    |                                                          |
| 6. |                                                                                                    | The app is now ready for use.                            |